## <u>Microsoft Outlook2013 メール設定方法</u>

・はじめに

本マニュアルは、お使いのパソコンにインストールされている Microsoft Outlook2013 で kl. mmnet-ai. ne. jp ドメインのメールの送受信をするための設定例となります。

| ■アカウン | ト設定情報 |
|-------|-------|
|-------|-------|

| アカウントの種類     | POP3                    |
|--------------|-------------------------|
| メールアドレス      | tarou@kl.mmnet-ai.ne.jp |
| 受信メールサーバー    | ps.mmnet-ai.ne.jp       |
| 送信メールサーバー    | kl.mmnet-ai.ne.jp       |
| 送信サーバー(SMTP) | 587                     |
| アカウント名       | tarou@kl.mmnet-ai.ne.jp |
| パスワード        | メールパスワード                |

(1)スタートメニューより Microsoft Outlook2013 を起動し、スタートアップ画面で、[次へ]ボタンを クリックします。

| Microsoft Outlook 2013 へようこそ                                    |
|-----------------------------------------------------------------|
|                                                                 |
|                                                                 |
| Outlook 2013 へようこそ                                              |
| Outlook は、電子メール、予定表、連絡先、仕事などの管理に役立つ強力な機能を備えたパーソ<br>ナル アシスタントです。 |
| 使ってみましょう。次のステップでは、電子メール アカウントを追加します。                            |
|                                                                 |
|                                                                 |
|                                                                 |
|                                                                 |
| < 戻る(B) 次へ(N) > キャンセル                                           |
| < 戻る(B) 次へ(N) > キャンセル                                           |

※スタートアップ画面が表示されない場合 画面左上にある[ファイル]> [アカウントの追加]の順にクリックし、手順(3)に進みます。

(3) 電子メールアカウントの追加画面で、[はい]にチェックを入れ、[次へ]をクリックします。

| Microsoft Outlook アカウントの設定                                                                                                    | ^     |
|----------------------------------------------------------------------------------------------------|-------|
| 電子メール アカウントの追加                                                                                                    | ×     |
|                                                                                                    |       |
| Outlook を使って、所属している組織の Microsoft Exchange Server や、Microsoft Office 365 に含まれる Exchange Online のアカワ<br>の電子メール アカウントに接続します。POP、IMAP、Exchange ActiveSync のアカウントにも接続できます。 | ウントなど |
| 電子メール アカウントに接続するように Outlook を設定しますか?                                                                                                    |       |
| <ul> <li>● はい(Y)</li> <li>○ いいえ(0)</li> </ul>                                                                                                    |       |
|                                                                                                    |       |
|                                                                                                    |       |
|                                                                                                    |       |
|                                                                                                    |       |
|                                                                                                    |       |
| < 戻る(B) 次へ(N) > キャ                                                                                                    | ッンセル  |

(4) [自分で電子メールやその他のサービスを使うための設定をする(手動設定)]にチェックを入れ、

**[次へ]**ボタンをクリックします。

|                                          | アカウントの追加                                  | x |
|------------------------------------------|-------------------------------------------|---|
| <b>自動アカウント セットアップ</b><br>アカウントを手動で設定するか、 | または他の種類のサーバーに接続します。                       | Ň |
| ○ 電子メール アカウント(A)                         |                                           |   |
| 名前(Y):                                   | 例: Eiji Yasuda                            |   |
| 電子メール アドレス(E): [                         | 例: eiji@contoso.com                       |   |
| パスワード(P):<br>パスワードの確認入力(T):              |                                           |   |
|                                          | インターネット サービス プロバイダーから提供されたパスワードを入力してください。 |   |
| ● 自分で電子メールやその他の                          | サービスを使うための設定をする (手動設定)(M)                 |   |
|                                          | < 戻る(B) 次へ(N) > キャンセル                     |   |

(5) [POP または IMAP]を選択し、[次へ]をクリックします。

| アカウントの追加                                                                                                    | ×     |
|----------------------------------------------------------------------------------------------------|-------|
| サービスの選択                                                                                                    | Ť     |
| ○ Microsoft Exchange Server または互換性のあるサービス(M)                                                                                      |       |
| Exchange アカウントに接続して、電子メール、予定表、連絡先、タスク、ポイス メールにアクセスします                                                                             |       |
| <ul> <li>Outlook.com または Exchange ActiveSync と互換性のあるサービス(A)</li> <li>Outlook.com などのサービスに接続し、電子メール、予定表、連絡先、タスクにアクセスします</li> </ul> |       |
|                                                                                                    |       |
|                                                                                                    |       |
|                                                                                                    |       |
|                                                                                                    |       |
|                                                                                                    |       |
|                                                                                                    |       |
|                                                                                                    |       |
|                                                                                                    |       |
|                                                                                                    |       |
| < 戻る(B) 次へ(N) >                                                                                                    | キャンセル |

(6)設定情報を入力し、[詳細設定]ボタンをクリックします。

|                                                                             | ፖታታን                    | ントの追加                                                     |
|-----------------------------------------------------------------------------|-------------------------|-----------------------------------------------------------|
| POP と IMAP のアカウント設定<br>お使いのアカウントのメール サーバー                                   | の設定を入力してください。           |                                                           |
| ユーザー情報                                                                      |                         | アカウント設定のテスト                                               |
| 名前(Y):<br>電子メール アドレス(E):                                                    | tarou@kl.mmnet-ai.ne.jp | アカウントをテストして、入力内容が正しいかどうかを確認することをお勧めし<br>ます。               |
| サーバー <mark>情</mark> 報                                                       |                         | アカウント設定のテスト(T)                                            |
| アカウントの種類(A):                                                                | POP3                    |                                                           |
| 受信メール サーバー(I):                                                              | ps.mmnet-ai.ne.j        | <ul> <li>【八へ】をクリックしたらアカワント設定を目動的にテストする<br/>(S)</li> </ul> |
| 送信メール サーバー (SMTP)(O):                                                       | kl.mmnet-ai.ne.j        | 新しいメッセージの配信先:                                             |
| メール サーバーへのログオン情報                                                            |                         | ● 新しい Outlook データ ファイル(W)                                 |
| アカウント名(U):                                                                  | tarou@kl.mmnet-ai.ne.j  | ○ 既存の Outlook データ ファイル(X)                                 |
| パスワード(P):                                                                   | *****                   | 参照(S)                                                     |
| ✔ パスワ-                                                                      | -ドを保存する(R)              |                                                           |
| □ メール サーバーがセキュリティで保護されたパスワード認証 (SPA) に対応して<br>いる場合には、チェック ボックスをオンにしてください(Q) |                         |                                                           |
|                                                                             |                         | איז איז איז איז איז איז איז איז איז איז                   |
|                                                                             |                         | < 戻る(B) 次へ(N) > キャンセル                                     |
|                                                                             |                         |                                                           |

## ●ユーザー情報

| 名前        | 任意の名前を入力します。(※設定した名前が送信先に表示されます) |
|-----------|----------------------------------|
| 電子メールアドレス | メールアドレスを入力します。                   |

## ●サーバー情報

| アカウントの種類  | POP3 を選択します。              |
|-----------|---------------------------|
| 受信メールサーバー | ps.mmnet-ai.ne.jp と入力します。 |
| 送信メールサーバー | kl.mmnet-ai.ne.jp と入力します。 |

●メールサーバーへのログオン情報

| アカウント名 | tarou@kl.mmnet-ai.ne.jpと入力します。(メールアドレスと同じになります。) |
|--------|--------------------------------------------------|
| パスワード  | メールパスワードを入力します。                                  |

(7) [送信サーバー]をクリックし、[送信サーバー(SMTP)は認証が必要]、[受信メールサーバーと同じ 設定を使用する]をチェックします。

| インターネット電子メール設定                                      |  |  |
|-----------------------------------------------------|--|--|
| 全般 送信サーバー 詳細設定                                      |  |  |
| ✓送信サーバー (SMTP) は認証が必要(0)                            |  |  |
| ● 受信メール サーバーと同じ設定を使用する(U) ○ 次のアカウントとパフロードでログオンオス(1) |  |  |
| アカウント名(N):                                          |  |  |
| バスワード(P):                                           |  |  |
| ✓ パスワードを保存する(R)                                     |  |  |
| □ セキュリティで保護されたパスワード認証 (SPA) に対応(Q)                  |  |  |
| ○ メールを送信する前に受信メール サーバーにログオンする(I)                    |  |  |
|                                                     |  |  |
|                                                     |  |  |
|                                                     |  |  |
|                                                     |  |  |
|                                                     |  |  |
|                                                     |  |  |
| ОК <b>+</b> т>tл                                    |  |  |
|                                                     |  |  |

[削除済みアイテム]から削除されたらサーバーから削

除

(8) [詳細設定] タブをクリック、各項目を設定し、[OK] ボタンで画面を閉じます。

| インターネット電子メール設定 ×                                                                                                    |                     |
|----------------------------------------------------------------------------------------------------|---------------------|
| 全般       送信サーバー(FP0P3)(I):       110       標準設定(D)         ○ このサーバー(POP3)(I):       110       標準設定(D)         ○ このサーバー(sMTP)(O):       587       (SSL) が必要(E)         送信サーバー(SMTP)(O):       587       (SSL)         使用する暗号化接続の種類(C):       なし       ▼         サーバーのタイムアウト(T)       長い       1 分         配信       ●       ●       ●         ●       ●       ●       ●         ●       ●       ●       ●         ●       ●       ●       ●         回り一バーにたメッセージのコピーを置く(L)       ●       ●       ●         ●       ●       ●       ●       ●         ●       ●       ●       ●       ●         ●       ●       ●       ●       ●         ●       ●       ●       ●       ●         ●       ●       ●       ●       ●         ●       ●       ●       ●       ●         ●       ●       ●       ●       ●         ●       ●       ●       ●       ●         ●       ●       ●       ●       ●         ●       ●       ● <t< th=""><th></th></t<> |                     |
| 送信サーバー(SMTP)                                                                                                    | 587 に変更します          |
| サーバーにメッセージのコピーを置く                                                                                                    | これごれ任音でチェック 認定します   |
| サーバーから削除する                                                                                                    | てれてれば正息(ノエツク、設定しまり。 |

※WEBメールと併用して使用される場合、[サーバーにメッセ

ージのコピーを置く]にチェックが必要です。

(9)インターネット電子メール設定画面に戻ったら、[次へ]ボタンをクリックします。

| アカウントの追加                                                                                                    |                                                                                                    |                                                                                                    |  |  |  |
|----------------------------------------------------------------------------------------------------|----------------------------------------------------------------------------------------------------|----------------------------------------------------------------------------------------------------|--|--|--|
| POP と IMAP のアカウント設定<br>お使いのアカウントのメール サーバ・                                                                                                    | ーの設定を入力してください。                                                                                                    | ×.                                                                                                    |  |  |  |
| お使いのアカウントのメール サーバ・<br>ユーザー情報<br>名前(Y):<br>電子メール アドレス(E):<br>サーバー情報<br>アカウントの種類(A):<br>受信メール サーバー(I):<br>送信メール サーバー(SMTP)(O):<br>メール サーバーへのログオン情報<br>アカウント名(U):<br>パスワード(P):<br>☑ パスワ<br>□ メール サーバーがセキュリティで保護<br>いる場合には、チェック ボックスをオ | -の設定を入力してください。<br>tarou@kl.mmnet-ai.ne.jp  POP3  POP3  PS.mmnet-ai.ne.j  kl.mmnet-ai.ne.j  tarou@kl.mmnet-ai.ne.jp  ******** -ドを保存する(R)  stathをパスワード認証 (SPA) に対応して ンにしてください(Q) | アカウント設定のテスト(て)         アカウント設定のテスト(て)         ① [次へ] をクリックしたらアカウント設定を自動的にテストする (3)         がれい Outlook データ ファイル(W)         ① 既存の Outlook データ ファイル(X)         ① 既存の Outlook データ ファイル(X)         ① 既存の Outlook データ ファイル(X) |  |  |  |
|                                                                                                    |                                                                                                    | < 戻る(B) 次へ(N) > キャンセル                                                                                                    |  |  |  |

- テストアカウント設定画面が表示され、テストメールが送信されます。
  - 問題ない場合には状況部分が[完了]となります。[閉じる]ボタンをクリックします。

| ታスト                                               | アカウント設定  |  |        |
|---------------------------------------------------|----------|--|--------|
| すべてのテストが完了しました。[閉じる]をクリックして続行してください。              |          |  | 中止(S)  |
|                                                   |          |  | 閉じる(C) |
| タスク エラー                                           |          |  |        |
| タスク                                               | 状況       |  |        |
| ✓ 受信メール サーバー (POP3) へのログオン<br>✓ テスト電子メール メッセージの送信 | 完了<br>完了 |  |        |
|                                                   |          |  |        |

| ※テストメールの送信が失敗となる場合               |  |  |  |
|----------------------------------|--|--|--|
| 設定したアカウント情報が誤っている可能性があります。       |  |  |  |
| 【閉じる】ボタンを押し、(6)の手順から設定の見直しを行います。 |  |  |  |
|                                  |  |  |  |

| アカウントの追加                       | ×             |
|--------------------------------|---------------|
|                                |               |
|                                |               |
| すべて完了しました                      |               |
| アカウントのセットアップに必要な情報がすべて入力されました。 |               |
|                                |               |
|                                |               |
|                                |               |
|                                |               |
|                                |               |
|                                |               |
|                                |               |
|                                |               |
|                                | 別のアカウントの追加(A) |
|                                |               |
| < 戻る(B)                        | 完了            |
|                                | - <b>-</b>    |

(10)セットアップの完了画面で、[完了]ボタンをクリックします。以上で設定完了となります。